# **Project Setup: Quick List of Steps**

09/16/2024 1:03 pm MDT

Every project setup in DocBoss, regardless of how simple or how complicated the requirements are, follows the same basic workflow:

- A. Set up customer
- B. Initiate project
- C. Add equipment
- D. Add doc code requirements
- E. Add compilations (optional)
- F. Add index reports (optional)

# Pre Project Setup (Gear Menu)

#### A) Set Up Customer (Gear > Lists > Companies)

- 1. Click on customer name (or add new customer)
- 2. In profile: Check/add the logo, address, contacts
- 3. In Code/Status/State:
  - a. Doc Codes:
    - i. Check if exists, else
    - ii. ADD NEW CODE LIST (Name it for first code e.g A01)
    - iii. Then add or upload codes
  - b. Return Statuses:
    - i. Check if exists, else
    - ii. ADD NEW STATUS LIST (Name it using all statuses e.g. A/B/C/D)
    - iii. Then add statuses
    - iv. Mark STAGE COMPLETE for all applicable

## **Project setup**

B) Initiate Project (Logo > Add Project)

#### 1. Complete Profile

- a. Project Name: This should be the CUSTOMER's name for this project.
- 2. Complete Default Users/Lists
  - a. Set Internal Users to your own name
  - b. Enter Customer Contacts (as applicable)
  - c. Select Doc Code List
  - d. Select Return Status List
- 3. Complete Document Auto-Numbering
  - a. Customer Document Auto-Numbering format (Only if customer has provided specific format requirements)
- 4. Save (additional options will appear after)
- 5. Update Output Settings
  - a. Templates (cover page, transmittal, etc.), if customer has specific requirements
  - b. Update Output Formats
    - i. Change Header/Footer format
    - ii. Change Outgoing File Name format, if customer has specific requirements
- 6. Save

## C) Add Equipment (Project Menu > Equipment > Equipment List)

- 1. Add equipment
  - EVERY unit should be on a separate line. Every line number must be unique.
  - On export of the CSV file, starred columns are required.
  - Columns depend on the Project Fields Template.

## D) Doc Codes (Project Menu > Cards > Code List (Requirements))

- 1. Click + in grid and choose codes from list.
- 2. Set Levels
  - a. ONE [document code name] per [Level]
  - b. Set any Not Applicable (Level=N/A) or Included In codes.

- c. Generic Codes
  - i. Procedures:
    - Opt1: Set to Order and duplicate cards for each procedure (all tags apply to all procedures)
    - Opt2: Create custom level (allows each procedure to have unique tag list).
  - ii. Tests: Duplicate Doc Code, then edit description
    - i.e. "NDE tests" to "NDE tests (PMI); NDE tests (Mag particle)"
- d. Manual cards (if levels not sufficient to build list of documents)
- 3. Delivery Days + Reference Date (10 AO, AS ARAD etc...).
- 4. Type (Generated, Compilation, Published, System Generated)
  - a. Generated: Document specific to the project [assign via documents in/out]
  - b. Compilation: Databook and Databook Table of Contents [assign via code list]
  - c. Published: Library Docs [assign via card list (or bulk via code list)]
  - d. System Generated: Index. [assign via code list]

#### 5. Query

- a. If you have equipment-specific doc codes, then you should apply queries
- b. Select codes, click apply below grid, set Queries, and choose stored query

#### 6. Stage Lists

- a. Choose the stage lists (issue purpose steps) required for this document code.
- b. Add additional stage lists (if required). Or add/import from instance.

# Optional

The following should be added if required by the customer.

### E) Compilations (Project Menu > Index Reports & Compilations)

- 1. Compilations List grid: **Click + to add compilation**, enter name, and save.
- 2. Add doc codes, sections, and move codes into the sections. Add binder cover page.
  - a. Enable/disable section and code title pages. Change templates if required.
- 3. Set TOC numbering, bookmark depth.

- 4. TOC/Bookmark Pattern (and individual code patterns if required).
- 5. Disable cover sheets, add subsections.
- 6. Set advanced document sorting options.
- 7. Link to doc code (from Code list).

#### F) Index Reports (Project Menu > Index Reports & Compilations)

- 1. SDI Reports grid: Click + to add index report.
- 2. Enter Name (generally "Supplier Document Index").
- 3. Choose **template type** = Document Index.
- 4. Choose XLS and PDF template (normally they will use the same template).
- 5. Save, and re-generate.
- 6. Link to doc code (from Code list).